# Deep dive into containers with Docker

CS695 – Topics in Virtualization and Cloud Computing

**Debojeet Das** 

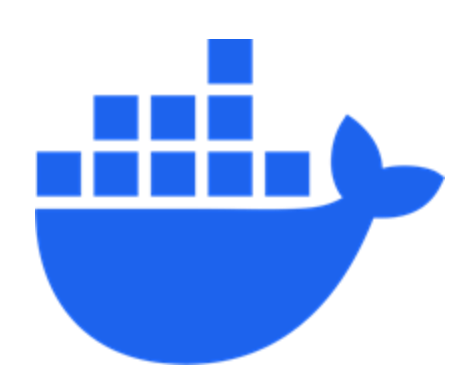

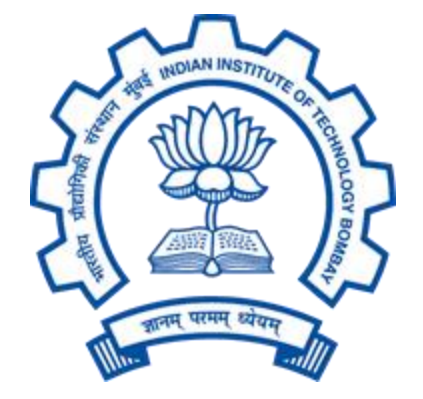

### Why containers?

- Share the host OS kernel, eliminating the need for full OS replication per application : efficient
- Package applications with all dependencies : "Build Once, Run Anywhere"
- Start in seconds (vs minutes for VMs) : "Quick Deployment"
- Ideal for microservices, serverless, and cloud-native applications

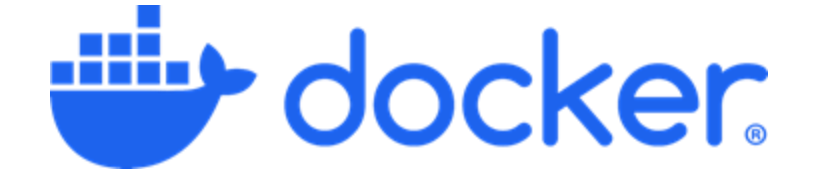

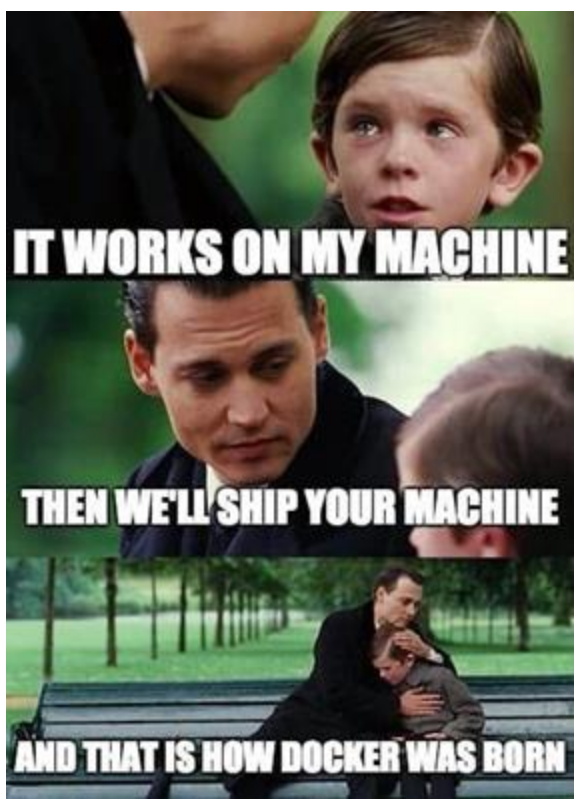

[Image Credit - https://dev.to/ben/meme-monday-1o5g#comment-22ekf]

### Docker Terminologies

- Dockerfile: (Like source code) List of instructions to build an image
- Docker image: (Like compiled binary)
- Docker container: (Like running process) Runtime instance of an image
- Docker registry: (Like GitHub) Repository or store of images
- Docker engine: The docker daemon process running on the host which manages images and containers
- \$ docker info

Docker is a server-client application. The docker engine (server) implements the container management and exposes HTTP API for communication which is used by docker CLI (client).

### **Docker Terminologies**

Client: Docker Engine - Community Version: 26.0.0 Context: default Debug Mode: false Plugins: buildx: Docker Buildx (Docker Inc.) Version: v0.13.1 Path: /usr/libexec/docker/cli-plugins/docker-buildx compose: Docker Compose (Docker Inc.) Version: v2.25.0 Path: /usr/libexec/docker/cli-plugins/docker-compose

**Client Details** 

#### Server: Containers: 2 Running: 1 Paused: 0 Stopped: 1 Images: 13

Stopped: 1 Images: 13 Server Version: 26.0.0 Storage Driver: overlay2 Backing Filesystem: extfs Supports d\_type: true Using metacopy: false Native Overlay Diff: true userxattr: false Logging Driver: json-file Cgroup Driver: systemd Cgroup Version: 2

Server Details

Cgroup version 2 is being used here

### **Docker Images**

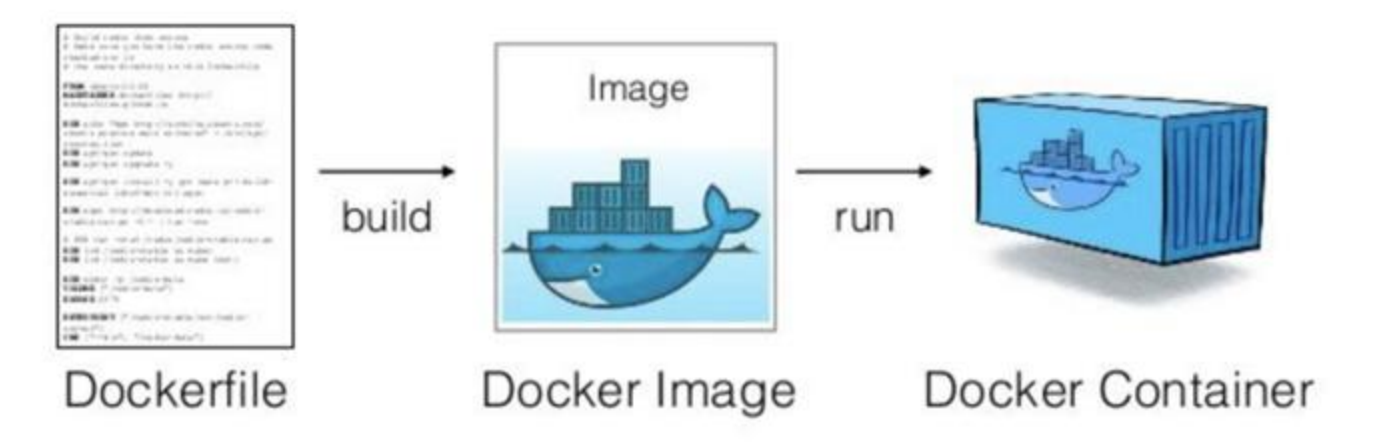

Container images can either be built locally or "pulled" from a registry (which was built by someone).

Let's try to run a container by pulling a docker image first.

We will use a docker image based on Alpine Linux with a complete package index and only 5 MB in size!

```
$ docker pull alpine:3.18
```

```
$ docker image inspect alpine:3.18
```

[image taken from ACM India Winter School on "Full-stack Networking (FSN)"] [image registry - <u>https://hub.docker.com/]</u> 11 March 2025

#### Let's run a container and understand its internals!

\$ docker run -it [--name <container-name>] alpine:3.18

\$ docker ps

| CONTAINER ID | IMAGE        | COMMAND   | CREATED        | STATUS        | PORTS | NAMES |
|--------------|--------------|-----------|----------------|---------------|-------|-------|
| 6885e9657ee1 | alpine:3.18. | "/bin/sh" | 23 minutes ago | Up 23 minutes |       | test  |

\$ docker inspect <CONTAINER ID>or<NAME>

```
{
    [
        [ Id": "6885e9657ee18412f1e0aaa86f2eeadabae923b1ada2263d363387fa79cc2a00",
        "Created": "2024-04-02T17:27:06.939030651Z",
        "Path": "/bin/sh",
        "Args": [],
        "Args": [],
        "State": {
             "Status": "running",
             "Running": true,
             "Daucod": falco
             "Daucod": falco
             "Daucod": falco
             "Daucod": falco
             "Daucod": falco
             "Daucod": falco
             "Daucod": falco
             "Daucod": falco
             "Daucod": falco
             "Daucod": falco
             "Daucod": falco
             "Daucod": falco
             "Daucod": falco
             "Daucod": falco
             "Daucod": falco
             "Daucod": falco
             "Daucod": falco
             "Daucod": falco
             "Daucod": falco
             "Daucod": falco
             "Daucod": falco
             "Daucod": falco
             "Daucod": falco
             "Daucod": falco
             "Daucod": falco
             "Daucod": falco
             "Daucod": falco
             "Daucod": falco
             "Daucod": falco
             "Daucod": falco
             "Daucod": falco
             "Daucod": falco
             "Daucod": falco
             "Daucod": falco
             "Daucod": falco
             "Daucod": falco
             "Daucod": falco
             "Daucod": falco
             "Daucod": falco
             "Daucod": falco
             "Daucod": falco
             "Daucod": falco
             "Daucod": falco
             "Daucod": falco
             "Daucod": falco
             "Daucod": falco
             "Daucod": falco
             "Daucod": falco
             "Daucod": falco
             "Daucod": falco
             "Daucod": falco
             "Daucod": falco
             "Daucod": falco
             "Daucod": falco
             "Daucod": falco
             "Daucod": falco
             "Daucod": falco
             "Daucod": falco
               "Taucod": falco
             "Daucod": falco
```

#### Interesting details

#### \$ docker inspect <CONTAINER ID>or<NAME>

'ResolvConfPath": "/var/lib/docker/containers/6885e9657ee18412f1e0aaa86f2eeadabae923b1ada2263d363387fa79cc2a00/resolv.conf", 'HostnamePath": "/var/lib/docker/containers/6885e9657ee18412f1e0aaa86f2eeadabae923b1ada2263d363387fa79cc2a00/hostname", 'HostsPath": "/var/lib/docker/containers/6885e9657ee18412f1e0aaa86f2eeadabae923b1ada2263d363387fa79cc2a00/hosts",

#### System configuration files

"LowerDir": "/var/lib/docker/overlay2/b0cfc7f88dcd15158b5c80b95fc68da62ff436f28d683f2483882e7fa82ee04e-init/diff "MergedDir": "/var/lib/docker/overlay2/b0cfc7f88dcd15158b5c80b95fc68da62ff436f28d683f2483882e7fa82ee04e/merged", "UpperDir": "/var/lib/docker/overlay2/b0cfc7f88dcd15158b5c80b95fc68da62ff436f28d683f2483882e7fa82ee04e/diff", "WorkDir": "/var/lib/docker/overlay2/b0cfc7f88dcd15158b5c80b95fc68da62ff436f28d683f2483882e7fa82ee04e/work"

#### OverlayFS

#### 'NetworkSettings": {

"Bridge": "",
"SandboxID": "99e89b1463600362f0d686af8a4984f4c4c5c0194d8d35c78e4bbee8a7a6fa09",
"SandboxKey": "/var/run/docker/netns/99e89b146360",

#### Network settings

#### cgroup

# \$ cd /sys/fs/cgroup/cpu/docker/<container-id> For cgroup v1

\$ cd /sys/fs/cgroup/system.slice/docker-<container-id>.scope

For cgroup v2

| ricky@rickys-linux:/sys<br>da2263d363387fa79cc2a00 | /fs/cgroup/system.slice/do<br>.scopeS_ls | ocker-6885e9657ee18412f1e0aaa86f2eeadabae923 |
|----------------------------------------------------|------------------------------------------|----------------------------------------------|
| cgroup.controllers                                 | cpu.weight.nice                          | memory.max                                   |
| cgroup.events                                      | hugetlb.1GB.current                      | memory.min                                   |
| cgroup.freeze                                      | hugetlb.1GB.events                       | memory.numa_stat                             |
| cgroup.kill                                        | hugetlb.1GB.events.local                 | memory.com.group                             |
| cgroup.max.depth                                   | hugetlb.1GB.max                          | memory.peak                                  |
| cgroup.max.descendants                             | hugetlb.1GB.numa_stat                    | memory.pressure                              |
| cgroup.pressure                                    | hugetlb.1GB.rsvd.current                 | memory.reclaim                               |
| cgroup.procs                                       | hugetlb.1GB.rsvd.max                     | memory.stat                                  |
| cgroup.stat                                        | hugetlb.2MB.current                      | memory.swap.current                          |
| cgroup.subtree_control                             | hugetlb.2MB.events                       | memory.swap.events                           |
| cgroup.threads                                     | hugetlb.2MB.events.local                 | memory.swap.high                             |
| cgroup.type                                        | hugetlb.2MB.max                          | memory.swap.max                              |
| cpu.idle                                           | hugetlb.2MB.numa_stat                    | memory.swap.peak                             |
| cpu.max                                            | hugetlb.2MB.rsvd.current                 | memory.zswap.current                         |
| cpu.max.burst                                      | hugetlb.2MB.rsvd.max                     | memory.zswap.max                             |
| cpu.pressure                                       | io.max                                   | misc.current                                 |
| cpuset.cpus                                        | io.pressure                              | misc.events                                  |
| cpuset.cpus.effective                              | io.prio.class                            | misc.max                                     |
| cpuset.cpus.partition                              | io.stat                                  | pids.current                                 |
| cpuset.mems                                        | io.weight                                | pids.events                                  |
| cpuset.mems.effective                              | memory.current                           | pids.max                                     |
| cpu.stat                                           | memory.events                            | pids.peak                                    |
| cpu.uclamp.max                                     | memory.events.local                      | rdma.current                                 |
| cpu.uclamp.min                                     | memory.high                              | rdma.max                                     |
| cpu.weight                                         | memory.low                               |                                              |

#### Let's kill the container

- \$ docker rm <name>
- \$ docker stop <name>
- \$ docker inspect <name>
- \$ docker rm <name>
- \$ docker inspect <name>

Error response from daemon: You cannot remove a running container e036efae... Stop the container before attempting removal or force remove

```
"State": {

"Status": "exited",

"Running": false,

"Paused": false,

"Restarting": false,
```

Error: No such object: <name>

[]

We saw the container in running status and exited status. What is this status? Container is an instance of an image with a process running. Status is the state of that process.

- 1. Created Not started, no CPU or memory is used.
  - a. Using docker create
- 2. Running Process is running
- 3. Exited Process terminates, no CPU or memory used
  - a. Naturally ML training job
  - b. Manually docker stop
  - c. Error code panic
- 4. Restarting docker run --restart=always centos:7 sleep 5
  - a. By default if command finishes, container exits. But, if restart policy is always, container restarts
- 5. Paused Process is suspended, CPU is released, memory is consumed
  - a. docker pause <name>
  - b. docker unpause <name> resumes the container from where it stopped
- 6. Removing In the process of being removed
  - a. docker rm

DIY:

Try running docker stats command in each of these status to examine the CPU and memory usage

# Me After Setting A Docker Container Up:

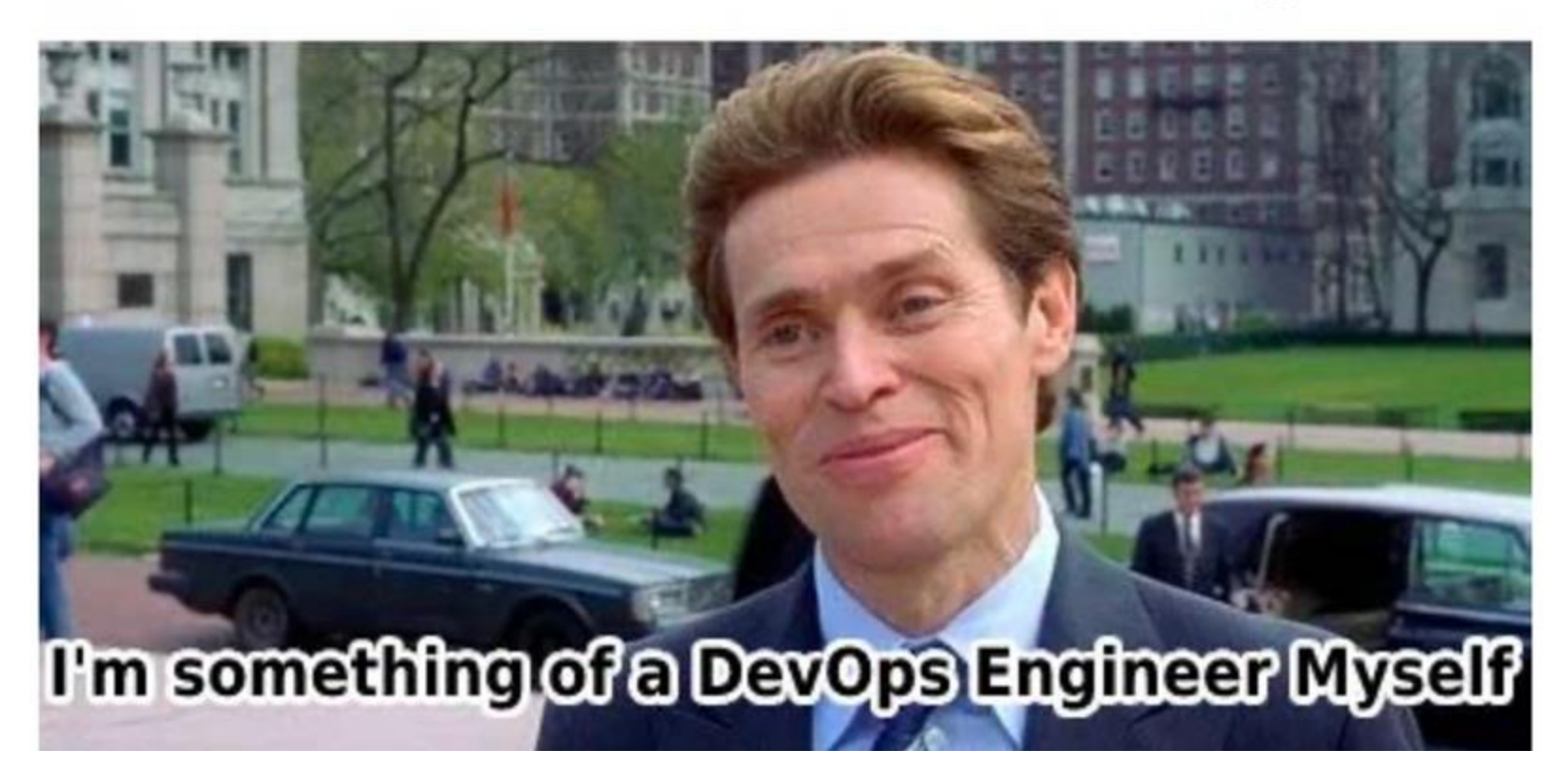

### **Docker Build**

Build is a key part of container software development life cycle allowing us to package and bundle our code and ship it anywhere

#### Pulling vs building an image

When to pull?

- When using someone's created image:
  - If you want to play with python, get a python image
- To access your own created image
  - Create image, push it to a registry and the pull it from elsewhere

When to build?

- To create an environment/recipe for sharing/running deterministically
- For creating any application for running on the cloud

### **Docker Build**

Build is a key part of container software development life cycle allowing us to package and bundle our code and ship it anywhere

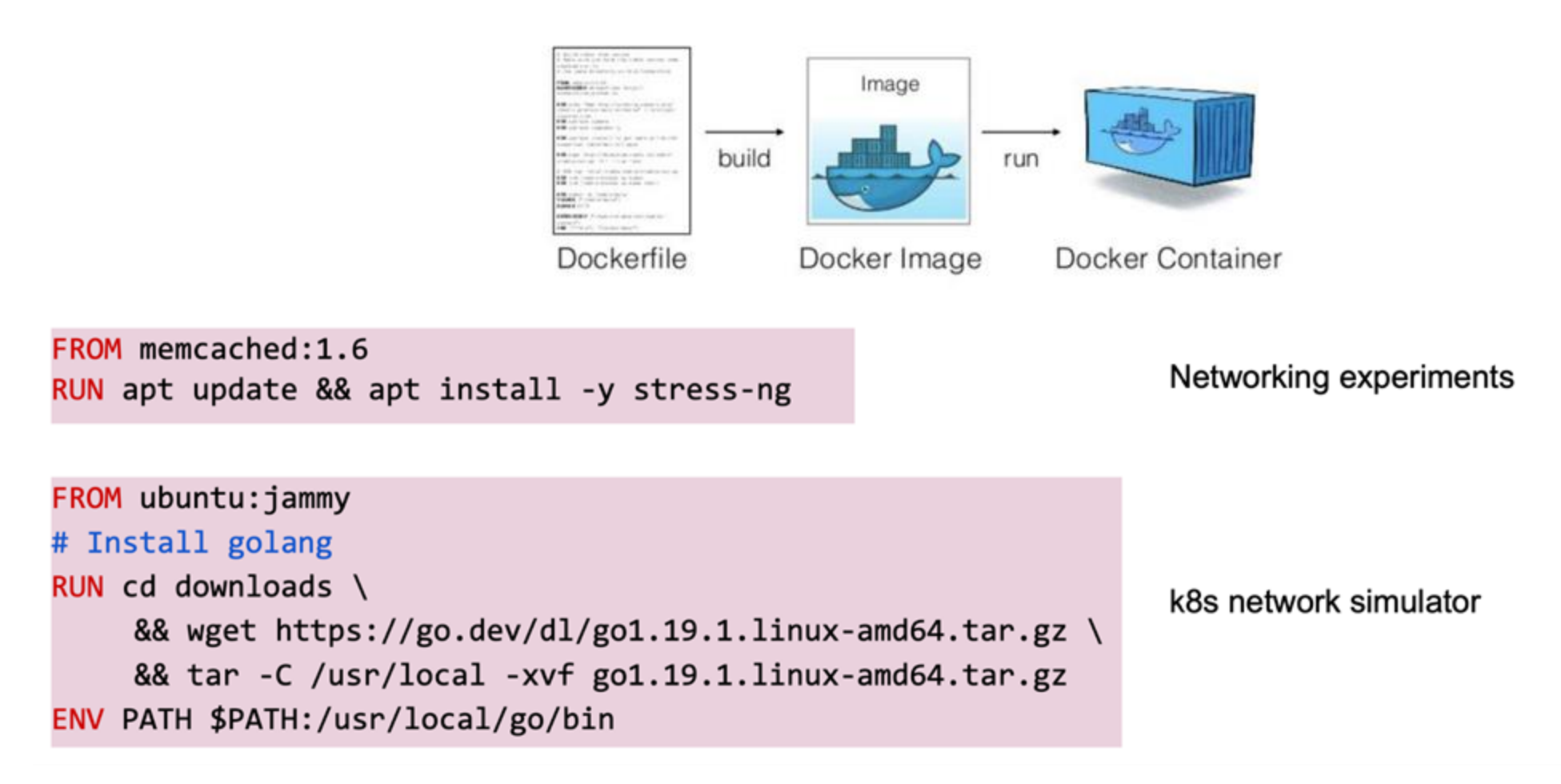

### **Docker Build**

#### Basic build commands

| Command                                              | Description                                                                        |  |
|------------------------------------------------------|------------------------------------------------------------------------------------|--|
| FROM image   scratch                                 | Use a pre-existing docker image as a base image for the build                      |  |
| COPY path dst                                        | Add files to the image. Copy from <i>path</i> in host into container at <i>dst</i> |  |
| RUN args                                             | Run arbitrary commands inside the container                                        |  |
| WORKDIR path                                         | Set the default working directory                                                  |  |
| ENV name value                                       | Set an environment variable                                                        |  |
| ENTRYPOINT/CMD<br>["executable", "param1", "param2"] | Set the command to execute (when the container starts)                             |  |

#### Goal: Create a "Hello World" application for container using Flask running on ubuntu.

- 1. Create hello.py with the following lines:
- 2. To run this in baremetal you will need to install python3 and flask and then run the application.

Similarly the Dockerfile should create a container image, which has all the dependencies installed and that automatically starts the application.

```
from flask import Flask
app = Flask(__name__)
```

```
@app.route("/")
def hello():
    return "Hello World!"
```

https://www.cse.iitb.ac.in/~debojeetdas/ta/hello.py

### Task - Create Docker image

#### FROM ubuntu:22.04

# install app dependencies

# copy the flask app

# final configuration and running the application

### Task - Create Docker image

#### FROM ubuntu:22.04

# install app dependencies RUN apt-get update && apt-get install -y python3 python3-pip RUN pip install flask==3.0.\*

# copy the flask app COPY hello.py /

# final configuration and running the application ENV FLASK\_APP=hello CMD ["flask", "run", "--host", "0.0.0.0", "--port", "8000"]

### Task - Create Docker image

#### FROM ubuntu:22.04

# install app dependencies RUN apt-get update && apt-get install -y python3 python3-pip RUN pip install flask==3.0.\*

# copy the flask app COPY hello.py /

# final configuration and running the application with exposed port ENV FLASK\_APP=hello EXPOSE 8000 CMD ["flask", "run", "--host", "0.0.0.0", "--port", "8000"]

https://www.cse.iitb.ac.in/~debojeetdas/task/Dockerfile

### Let's build and run your container

- Build the docker image
   \$ docker build -t test:latest .
- 2. See if the image is present and run it.
  \$ docker images
  \$ docker run -p 127.0.0.1:8000:8000 test:latest

Go to terminal and do curl to 127.0.0.1:8000 to see the application in action.

If you have docker hub account you can push the image just like git.

- Docker login to registry
   \$ docker login --username username
- 2. Rename/Tag your image\$ docker tag my-image username/my-repo
- 3. Push the image
  - \$ docker push username/my-repo

Docker Compose is a tool for defining and running multi-container applications. (Just like task 4)

You specify multiple docker containers and it brings them all up.

It sets up a single network for your entire application, all containers join them and can reach each other on this network.

Checkout a simple example – <u>https://www.cse.iitb.ac.in/~debojeetdas/ta/compose.tar.gz</u>

services:

web:

build: .

ports:

- "8000:5000"

redis:

image: "redis:alpine"

#### \$docker compose up

(to setup container deployments specified in the docker compose yaml file)

### **Docker Internals - Layers**

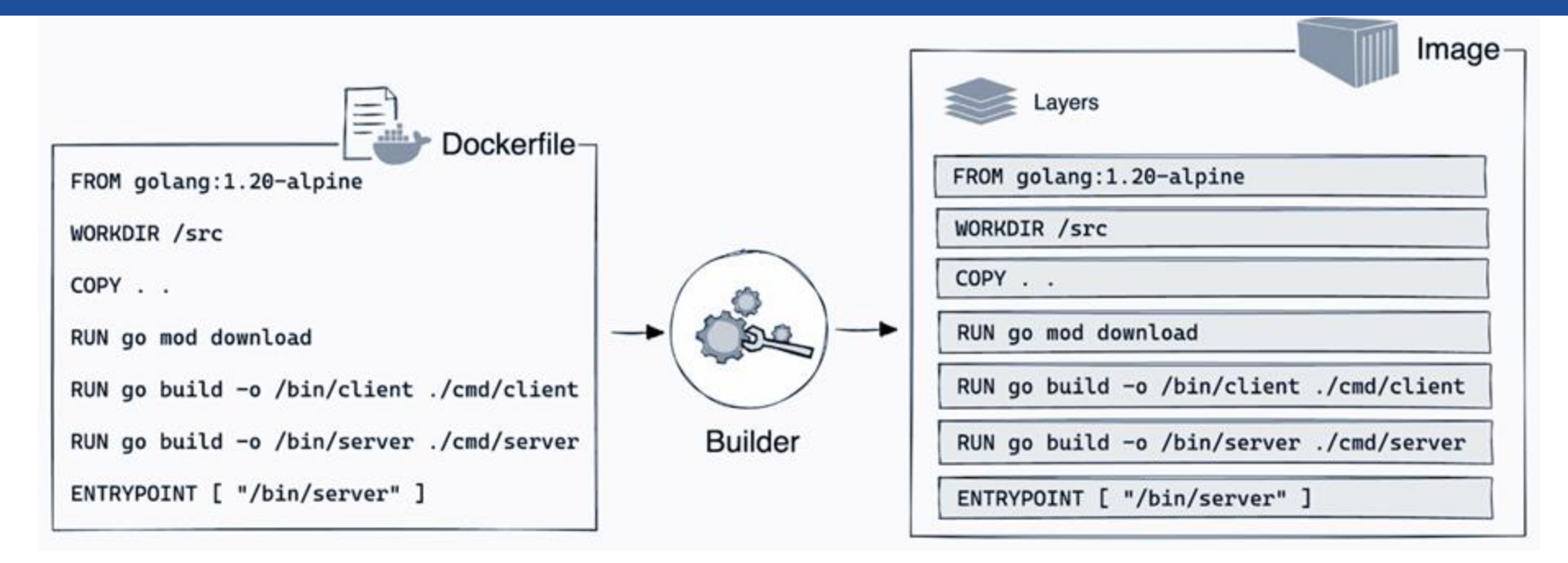

Docker image is built as a series of layers, each layer represents a line in the Dockerfile.

- Every command that modifies the filesystem is a new layer.
- The layer only captures the diff from the previous layer.
- Layers are shared across different images.

### **Docker Internals - Layers**

How many layers will be here?

FROM ubuntu:22.04

# install app dependencies RUN apt-get update && apt-get install -y python3 python3-pip RUN pip install flask==3.0.\*

#### # copy the flask app COPY hello.py /

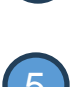

(2)

(3)

RUN rm -r \$HOME/.cache # final configuration and running the application with exposed port ENV FLASK\_APP=hello EXPOSE 8000

CMD ["flask", "run", "--host", "0.0.0.0", "--port", "8000"]

### **Docker Internals - Layers**

Docker image is built as a series of layers, each layer represents a line in the Dockerfile.

- When we run a container, a new writable layer (called container layer) is created. Other layers are read-only.
- The difference between a container and an image is in this writable layer
- When a container is deleted, the container layer is also deleted
- Multiple containers can share the same base image and have their own state in the container layer

#### Copy-on-Write (COW) Strategy

If a file or directory exists in a lower layer within the image, and another layer (including the writable layer) needs read access to it, it just uses the existing file.

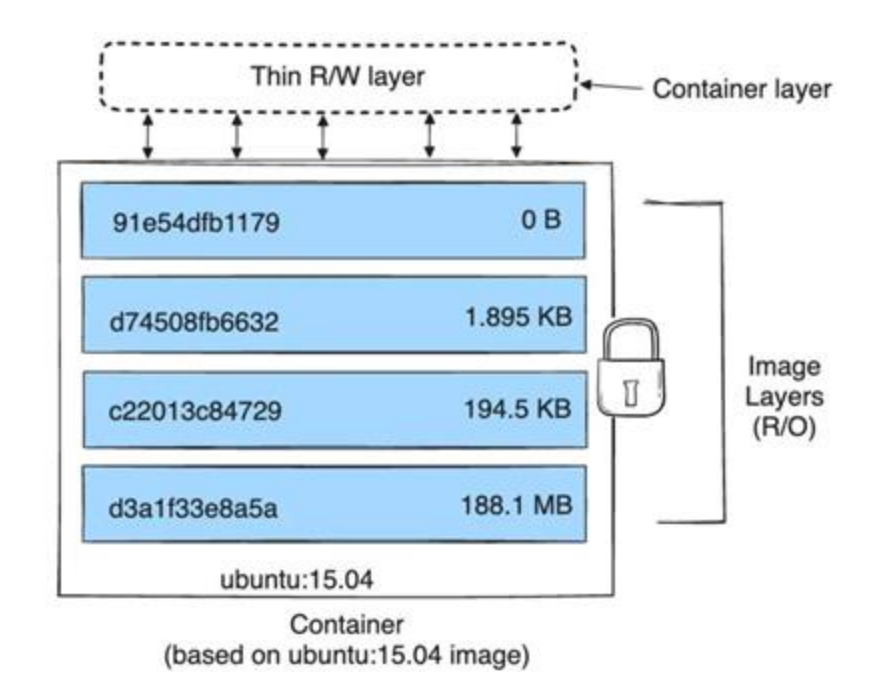

OverlayFS is a union filesystem. Docker uses overlay2 storage driver as its storage driver. (default) It may run on top of XFS or ext4

- \$ docker build -t hellocs695:latest .
- \$ docker images
- \$ docker image inspect hellocs695:latest

A n-layer image, will create n+1 directories for the container

- The layer is mounted when container is started using mount command.

The directories are stored in /var/lib/docker/overlay2

They contain the following subdirectories:

- diff: layer's contents.
- link: shortened identifier for mounting.
- lower: its parent. (not available in lowest layer)
- work: used internally by OverlayFS (not available in lowest layer)
- merged: unified contents (not available in image layers)

\$ docker image inspect hellocs695:latest

```
"Architecture": "amd64",
"0s": "linux",
"Size": 480400134,
"GraphDriver": {
    "Data": {
         "LowerDir": "/var/lib/docker/overlay2/ycssehg549a1n201nrzwmvxj7/diff:/var/lil
         "MergedDir": "/va./lih/docker/overlay2/gb84z72yg0o3lc4ohryr17hqy/merged",
        "UpperDir": "/vo
                                                            /g0o3lc4ohryr17hqy/diff",
                           Includes the filesystems of all the layers inside
        "WorkDir": "/var
                                                            003lc4ohryr17hqy/work"
                             the image/container except the last one
    },
    "Name": "overlay2"
```

\$ docker image inspect hellocs695:latest

```
"Architecture": "amd64",
"0s": "linux",
"Size": 480400134,
"GraphDriver": {
    "Data": {
        "LowerDir": "/var/lib/docker/overlay2/ycssehg549a1n201nrzwmvxj7/diff:/var/lil
        "MergedDir": "/var/lib/docker/overlay2/gb84z72yg0o3lc4ohryr17hqy/merged",
        "UpperDir", "/var/lib/docker/overlay2/gb84z72yg0o3lc4ohryr17hqy/diff",
        "WorkDir": "/va.lib/docker/overlay2/gb84z72yg0o3lc4ohryr17hqy/work"
    },
    "Name": "overlay2"
                            The filesystem of the top-most
                             layer of the image/container.
```

- \$ docker run -p 80:8000 --name cont-test hellocs695:latest
- \$ docker ps
- \$ docker inspect cont-test

#### 

Mount Point of the container

```
$ docker run -p 80:8000 --name cont-test hellocs695:latest
```

- \$ docker ps
- \$ docker inspect cont-test
- \$ mount | grep overlay

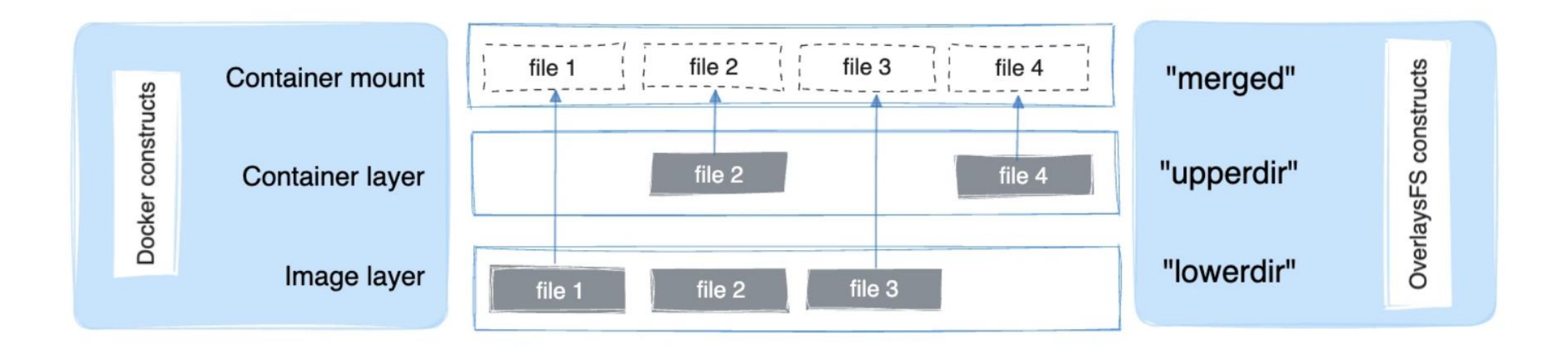

### Understanding OverlayFS operations

#### File Read:

- Scenario 1: The file does not exist in the container layer Read from the image (lowerdir). Low overhead

- Scenario 2: The file only exists in the container layer Read directly from the container. No overhead

- Scenario 3: The file exists in both the container layer and the image layer File's version in the container layer is read. No overhead

### Understanding OverlayFS operations

#### File Write (First Time):

- CoW comes into play. The file is first copied into the container layer then modified.

However, OverlayFS works at the file level rather than the block level. What is the implication?

Again, OverlayFS works with multiple layers. What can be a side effect?

### Understanding OverlayFS operations

#### File Delete

- When a file is deleted within a container, a whiteout file is created in the container. No change in image.

- When a directory is deleted within a container, an opaque directory is created within the container. No change in the image.

#### **Renaming Directory**

- If the directory belongs to container it is allowed. If it belongs to the image throws an error.

There are other storage drivers like **BTRFS** which operates on block level.

# Thank You!!